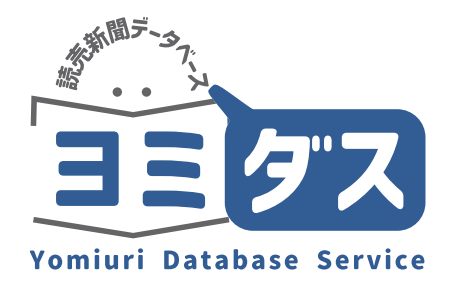

# ser Guide

# Yomiuri Database Service "Yomidas"

## and a standard and a standard and a standard a standard a standard a standard a standard a standard a standard

You can search and view over 18 million articles, from the first issue in 1874 to the present, which can be searched all at once without being aware of Japanese by eras.

individual articles.

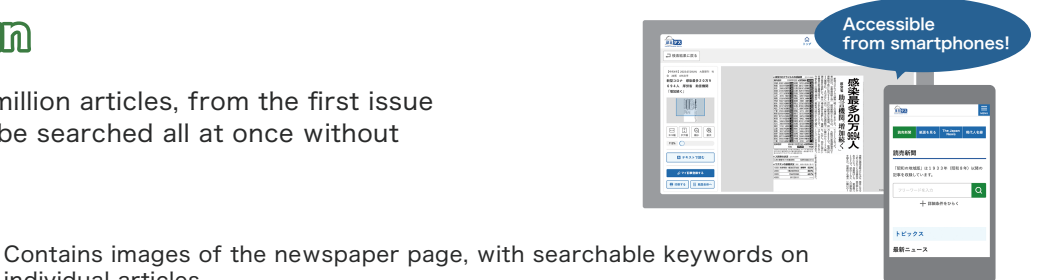

Meiji, Taisho and Showa Eras (1874-1989)

Regional Sections (Showa Era, 1933-2001)

A total of 2.76 million pages of articles from across the country are available.

Heisei and Reiwa Eras (from 1986 onward)

Articles since September 1986 are available in a full-text format, with 250,000 articles added each year.

#### Search Print Edition NEW!

Images of full pages of the newspaper from January 1, 2023 are contained in this section.

You can see the size of the article in relation to the entire page and grasp the impact it has had at the time.

#### The Japan News

The Japan News is The Yomiuri Shimbun's English-language daily. Many stories in this section link to their Japanese originals in the Heisei & Reiwa Eras section, a feature that can help students of the Japanese language.

#### Contemporery Who's Who

Profiles of 23,000 note worthy people.

## Search window

First, enter your search term in the search window. The database will be searched without being separated by Japanese era divisions.

You can also specify your search results by adding filters

| The Yomiuri Shimbun<br>(1974~)            | Search Print Edition    | The Japan News | Contemporary Who's Who |
|-------------------------------------------|-------------------------|----------------|------------------------|
| Гhe Yomiuri Shimbur                       | ı                       |                |                        |
| The regional edition of Showa era" has be | en included since 1933. |                |                        |
| Enter search terms in Japanese.           | Click <sup>2</sup>      |                | Q                      |
|                                           | + Add sea               | rch filters    |                        |
| Recommended                               |                         |                |                        |
| Current Topics                            |                         |                |                        |
| ウクライナ情勢                                   | 北朝鮮ミサイル                 | 新型コロ           | D7                     |
|                                           |                         |                |                        |

## Clippings images and pages

Page

Clipping

You can see the articles as a clipping image and also as a part of the entire one-page image. The blue thumbtack pinpoints where your article is.

## Search results

Headlines will be listed as a search result. You can narrow down the number of results by adding filters or change criteria in the "refine search" area on the left.

| Search term -                           | 1,411 (1 - 50)                                              |                                |             | Add to Save           | rd Searche  |
|-----------------------------------------|-------------------------------------------------------------|--------------------------------|-------------|-----------------------|-------------|
| 渋谷 Q                                    |                                                             | Articles per page              |             | Sort by               |             |
| AND/OR                                  | -                                                           | 50                             | ~           | Newest first          | `           |
| Include all search terms                |                                                             |                                |             |                       |             |
| O Include any search terms              | Prev 1 2 3                                                  | 4 5 29                         |             |                       |             |
| Search Method                           |                                                             | L                              | 1.          |                       |             |
| Al                                      |                                                             |                                | 2           | @* A81                | o saved Ad  |
| <ul> <li>Match similar words</li> </ul> | 四色コーホール ジェッツ美田へーズ茶                                          |                                |             |                       |             |
| Exact match                             | 空色ユニホーム シェック福用ペー十架                                          |                                |             |                       |             |
| Kanji Variants                          | 男子プロパスケットポールBリーグ1部の千葉ジェッツふな<br>るサンロッカーズ渋谷戦で、ファン投票を通じて選ばれた特別 | ≩ばしは今月16、17日、<br>月ユニホームを着用する。∦ | ホーム<br>6なじみ | ・船橋アリーナ(船橋<br>の赤色ではなく | 市)で行        |
| 🔵 Include kanji variants                | D Japanese C Clipping D Page                                |                                |             |                       |             |
| Exclude kanji variants                  |                                                             |                                |             |                       |             |
|                                         |                                                             |                                |             | Am                    | o Sevend Ar |
| Words to exclude (NOT)                  | No.2                                                        |                                |             |                       |             |

#### Text format (from 1986 onward)

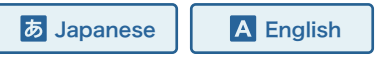

Articles from 1986 onward are contained in text format and are searchable for both headlines and full-text articles.

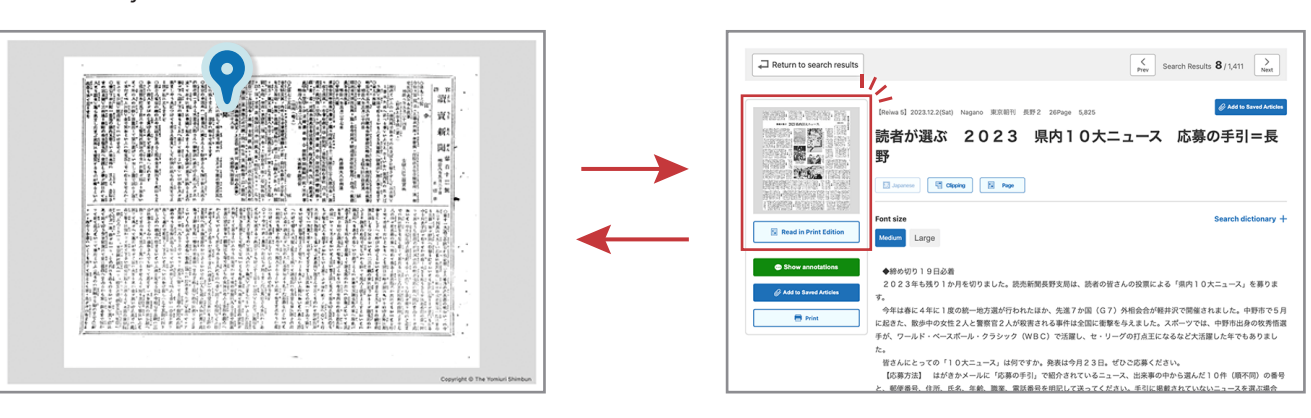

# Search Print Edition (from January 1, 2023 onward)

The entire one-page images of the newspaper after January 1,2023 are available for search.

You can search by page name, publication date, and regions. Images are also linked form articles of the Yomiuri Shimbun.

| The Yomiuri Shimbun<br>(1874~)        | Search Print Edition  | The Japan News                  | Contemporary Who's Who |
|---------------------------------------|-----------------------|---------------------------------|------------------------|
| Security Duint Edition                |                       |                                 |                        |
| earon Finit Edition                   |                       |                                 |                        |
| xu can search for pages created on or | after January 1, 2023 |                                 |                        |
| Publication page's name               |                       |                                 |                        |
| -面 二面 三面 政治 国際 経                      | 済 スポーツ 社会 夕刊一面 夕刊社会   | ]                               |                        |
|                                       |                       |                                 | Reset                  |
| Date range                            |                       |                                 |                        |
| Date range     Exact date             |                       |                                 |                        |
| YY V MM                               | <b>V DD V To YY</b>   | ► MM                            |                        |
| Publication's headquarters / bran     | ches                  | elect morning/evening edition   | 1                      |
| Tokyo Osaka Seibu Chubu               |                       | forning edition Evening edition |                        |

# The Japan News (from 1989 onward)

The Japan News, The Yomiuri Shimbun' s English-language daily is available in text format. You can search by entering search terms or simply by setting search criteria by clicking "Add search filters" .

| The Yomiuri Shimbun Search Print Edition The Japan News Contemporary Who's Who                                                                                                    | Examples of phrase searches.                                       |                                                                 |
|----------------------------------------------------------------------------------------------------|--------------------------------------------------------------------|-----------------------------------------------------------------|
| The Japan News To match are east; phrase, include the entire phrase in double quotation marks.                                                                                                    | Searching for a phrase that is enclosed in double quotation marks. | An AND/OR search where spaces can separate parts of the phrase. |
| Enter saarch terms in Jeptiersa. Q                                                                                                    | "in Tokyo on Monday"                                               | in Tokyo on Monday                                              |
| AND/OR         Search Method         Words to exclude (NOT) <ul> <li>Include all search terms</li> <li>Include all search terms</li> <li>Include all search terms</li> <li>Include all search terms</li> </ul> <ul> <li>Include all search terms</li> <li>Include all search terms</li> <li>Include all search terms</li> <li>Include all search terms</li> </ul> <ul> <li>Include all search terms</li> <li>Include all search terms</li> <li>Include all search terms</li> <li>Include all search terms</li> <li>Include all search terms</li> </ul> | <b>O</b> … in Tokyo on Monday afternoon …                          | O ··· in Tokyo on Monday afternoon ··                           |
| Date range           Dute range           Date range           Select date           Image: Type           Type           Type           Type           Type           Type                                                                                                    | X Monday in a building in the Tokyo,…                              | Monday in a building in the Tokyo,…                             |

#### Toggle the window between English and Japanese.

You can toggle between English and Japanese in The Japan News and Heisei and Reiwa (1986 onward) articles of The Yomiuri Shimbun.

| Search diel                                                                                                 | lictionary —                                                                                  |  |  |
|----------------------------------------------------------------------------------------------------|-----------------------------------------------------------------------------------------------|--|--|
|                                                                                                    | / Japanese                                                                                    |  |  |
| English / Japanese ) Japanese / English     Q Enier search terms     Partial match      M Search dictionary | event name, event he refer for our 1000.<br>Na jasse offer an annoting outget the same chine. |  |  |
|                                                                                                    |                                                                                               |  |  |
| uad of the Tokyo District Public Prosecutors Office is investigating the A                                  | Abe 19 5 4 5 - 9000 2                                                                         |  |  |
|                                                                                                    | 5, Adallardauble;                                                                             |  |  |
|                                                                                                    | ·                                                                                             |  |  |
|                                                                                                    | -abbity (solid)                                                                               |  |  |
|                                                                                                    | ext<br>(-skeや時日を回回的から名回を作る) 「…されつること」の思知cospatibility, velability,                            |  |  |
|                                                                                                    | -able (HV)                                                                                    |  |  |
|                                                                                                    | -4pe (H2)                                                                                     |  |  |

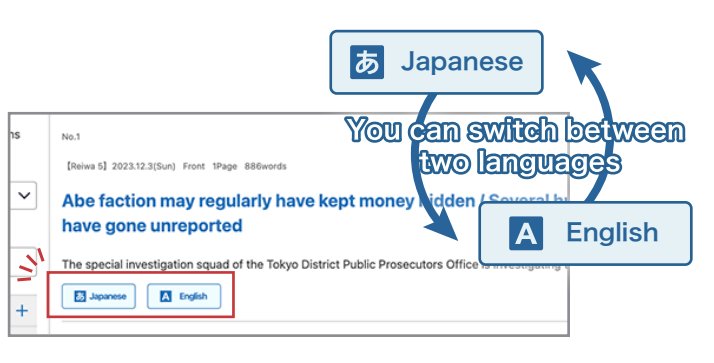

#### Helpful for language learning

English-Japanese and Japanese-English dictionaries are provided on the site and are available for instant use.

# Contemporary Who's Who

Enter the full name, first name or family name and click the Search button. Some stage names or other assumed names are searchable via katakana. Names of non-Japanese may be contained via their Western (alphabetical) spellings, but only in some cases. If it does not return the desired results, try searching for the name in katakana.

| The Yomiuri Shimbun                                                                                        | Search Print Edition                                                              | The Japan News                                                             | Contemporary Who's Who                                                         |
|----------------------------------------------------------------------------------------------------|-----------------------------------------------------------------------------------|----------------------------------------------------------------------------|--------------------------------------------------------------------------------|
| Contemporary Who's                                                                                         | s Who                                                                             |                                                                            |                                                                                |
| or best results, enter the person's full<br>ases, the names of non-Japanese ma<br>Ir the name in katakana. | name and click the Search button. The<br>y be found via their Western (alphabetic | name must be entered in Japanese (<br>cal) spelling. For some Western name | kanji, hiragana or katakana). In most<br>s, however, there may only be a match |
| Enter search terms (in Japanese)                                                                           |                                                                                   |                                                                            | Q                                                                              |
| Select the first letter of last nam                                                                        | e                                                                                 |                                                                            |                                                                                |
| わら                                                                                                    | やまは                                                                               | なたさ                                                                        | かあ                                                                             |
| 6                                                                                                    | みひ                                                                                | にちし                                                                        | きい                                                                             |
| をる                                                                                                    | ゆむふ                                                                               | ぬっす                                                                        | く う                                                                            |

### From person to article

You can switch from the page on a person' s biographical data to articles related to that individual. If you wish to search for more articles, click on "Search for more related articles" button at the bottom of the page.

| 読売新聞の関連記事                                                                                                    | Alter Settorion REEL AL Alter AL                                                                                                    |
|----------------------------------------------------------------------------------------------------|----------------------------------------------------------------------------------------------------|
| <b>全部で 49 件の記事が該当しました。</b><br>#約名見人が敬意される場合もあります。                                                                                    | 市 存積の危機 重金疑惑 影響力低下 避けられ<br>での形式: 「現明報道・中、現場を用していい」となか作用され、    P 第二の<br>世界に    は見知たくようの目的で聞いた。    社工業用を用て、    12年12月に自由に<br>男<br>日本の    「    でのかす    」    での |
| No.5<br>[Decima 4] 2022.7.28(Thu) 大阪朝刊 神戸 24Fage 278                                                                                 | 502         Data 10 2023.10 (Edit): Refered over 885871 8235 289apr UNI           +         首相2         0.05 れざる心情 杜太郎 没後110年 日露                            |
| 明石市長に殺害予告 辞職要求「銃作った」=兵庫<br>6日早朝、他市のホームページの問い合わせフォームから送信された。8月末までに泉市長に録職を要求に<br>購買三、元和幅に対する読事等件の容疑者の)山上激色を参考にして自作就を作った。こいつで何見も参<br>い。 |                                                                                                    |
|                                                                                                    | lated Articles ## ####                                                                                                    |

# Useful functions

#### • Yomiuri Shimbun Mini Difinitions

In Text View in the period from 1986 onward, text in green has a link to a Yomiuri Shimbun Mini Definition. Click on the text to see a pop-up window with explanatory text.

#### Glossary and Reference

The Glossary and Reference contains hints and tips to efficiently search the Yomidas. This feature is available from the link at the bottom of all search word entry pages and search results pages. You' II see links for the "Table of weights and measurements", "Past prime ministers" and "Chronology."

## Chronological Search (From the Meiji, Taisho and Showa eras)

You can specify the articles from major events in a chronological list by clicking the "Chronological Search" button at the bottom of the main page under "Current Topics." This is especially useful when the specific word or kanji of a particular historical event is unclear.

## Saved articles

The Saved Articles feature allows you to save articles for easy retrieval in your own folders.

The Yomiuri Shimbun search results

空色ユニホーム ジェッツ着用へ=千葉

nese 🔮 Clipping 🔯 Page

男子プロパスケットポールBリーグ1部の千葉ジェッツふなばしは今月16、17日、ホ-るサンロッカーズ渋谷戦で、ファン投票を通じて選ばれた特別ユニホームを着用する。おなし

s 東京都刊 スパ月 20Pane 44

2 3 4 5 ... 29

1411 (1 - 50

E3 .40

WINNER · 28

# Saved searches

You can save search settings for The Yomiuri Shimbun and The Japan News in order to follow a particular subject.

| Folders          | 3 | Yomiuri Giants                                      |                   |
|------------------|---|-----------------------------------------------------|-------------------|
| Create a folder  |   | 3 (1 - 3)                                           | Articles per page |
| Folder01         | ŧ | Select all                                          |                   |
| Folder02         | Ŧ | No.1 The Yomiuri Shimbun Register Date : 2023.12.04 |                   |
| 🗈 Yomiuri Giants | ŧ | Q Yomiuri Giants                                    |                   |
|                  |   | Search term : ジャイアンツ Search Method : All            |                   |
|                  |   | No.2 The Yomiuri Shimbun Register Date : 2023.12.04 |                   |
|                  |   | Q 読売巨人軍                                             |                   |
|                  |   | Search term : 巨人軍 読売 Search Method : All            |                   |
|                  |   | No.3 The Yomiuri Shimbun Register Date : 2023.12.04 |                   |
|                  |   | Q Yomiuri Giants                                    |                   |

\*The view will differ depending on the settings of each account. Please contact your administrator for details.

# Please note

Include kanji

A.

ords to exclude (NOT

Terms of use (Excerpt)

-Licensee shall not use the Licensed Services for the purpose of having Generative AI (including, but not limited to, artificial intelligence, search-enhanced generation, robotic process automation, and robots) learn, or for the purpose of developing a Generative AI (including Licensee' s use that results in having any third party's Generative AI learn),

• Recommended web browsers are Google Chrome , Microsoft Edge , Mozilla Firefox and Safari (most current versions).

JavaScript required.

 $<sup>\</sup>boldsymbol{\cdot}$  Unauthorized reproduction or reprinting of the articles is prohibited.

<sup>·</sup> Terms and conditions of use must be honored during the trial and subscription period.